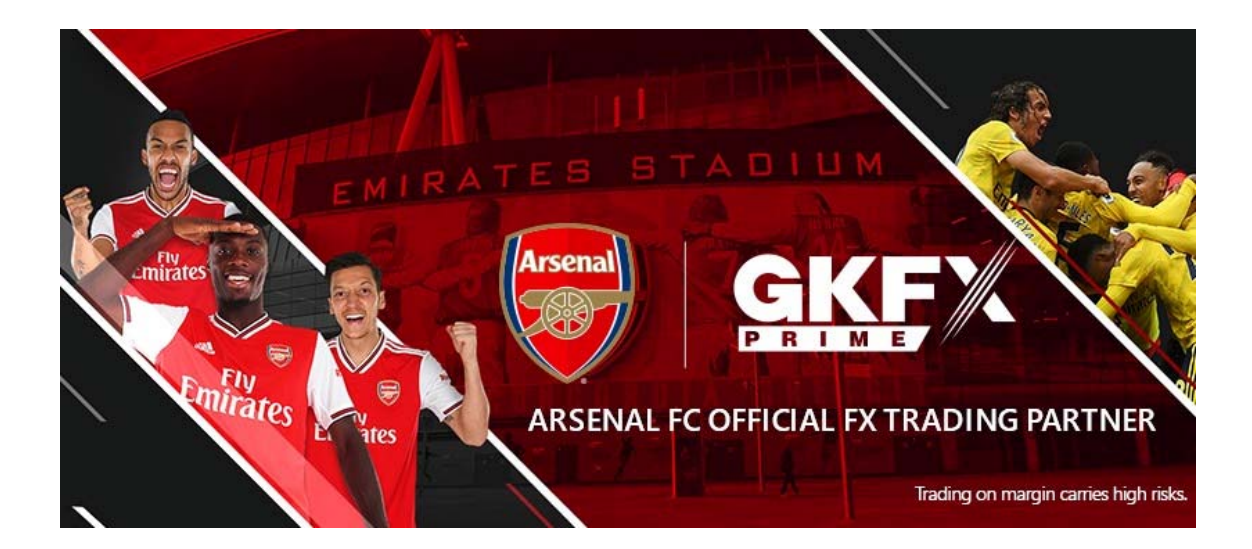

# GKFX PRIME (ジーケーエフエックス・プライム) 【新規口座開設&入金方法】 図解解説マニュアル

### ■簡易ページからの登録&デモロ座登録方法

公式ページからの新規口座開設の手順の前に、下記のように 100%ボーナスが受け取れる専用ページからアクセスする場合があります。

本編に行く前に 100%ボーナスを受け取れるページからの口座開設手順をご紹 介します。※こちらのページから登録すると自動的に無料デモロ座に登録する 事になります。

下記のURLからアクセスすると100%ボーナスを受け取れる形で口座開設が可能です。

### ■「GKFX PRIME 公式サイト」

https://www.gkfxprime.com/JP

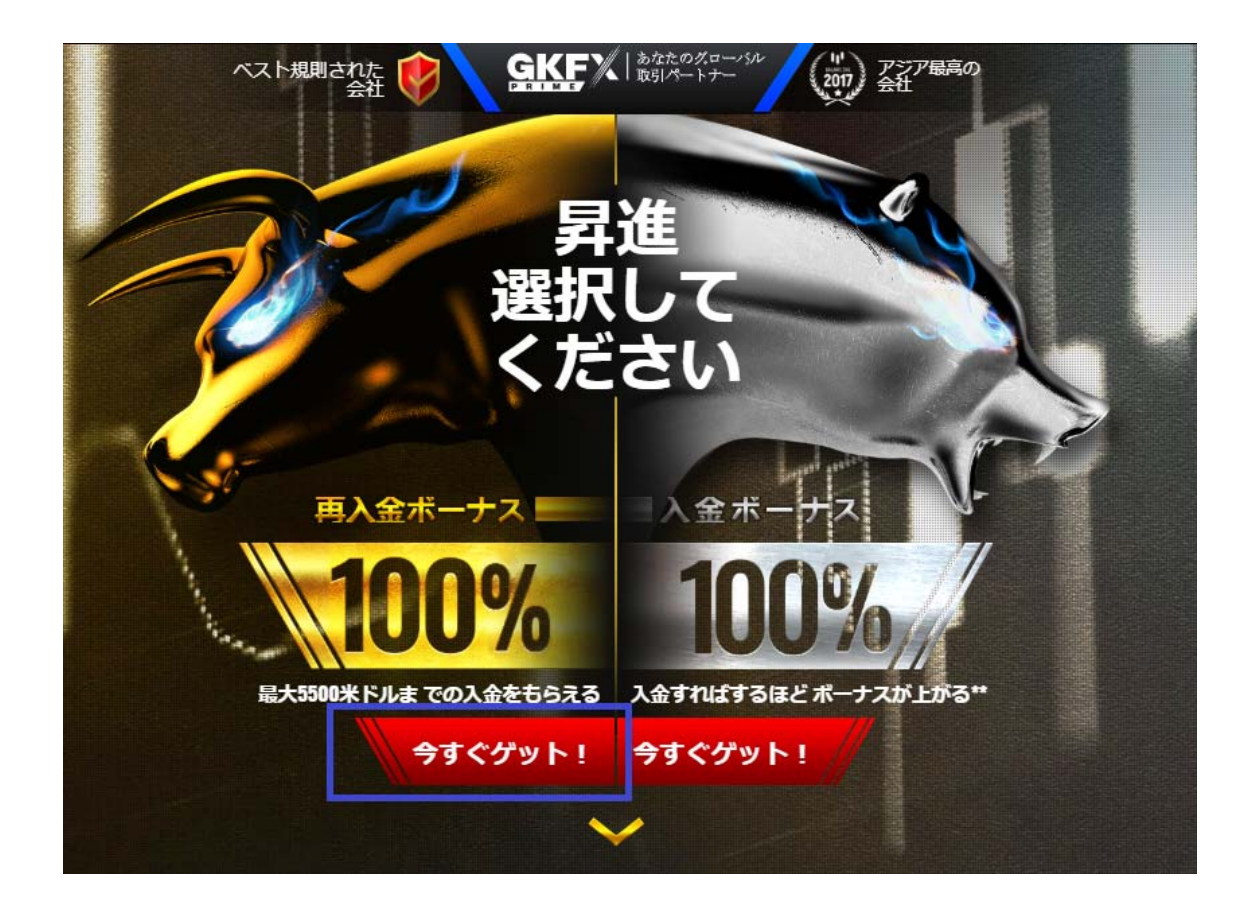

上記のページが出ましたら「今すぐゲット!」をクリックしてください。 すると記入フォームがポップアップで表示されます。

|   | ボーナスを達                | んでください | 100%初入金ボーナス 🗸 🗸            |  |  |
|---|-----------------------|--------|----------------------------|--|--|
|   | yamada                |        | 100%初入金ポーナス<br>100%再入金ボーナス |  |  |
|   | taro                  |        |                            |  |  |
|   | ekfx@kasegerukana.com |        |                            |  |  |
| _ | +81 08000011000       |        |                            |  |  |
|   | 今すぐゲット!               |        |                            |  |  |

上記のフォームが表示されましたら必要事項を記入していきます。 1つ1つ説明していきます。

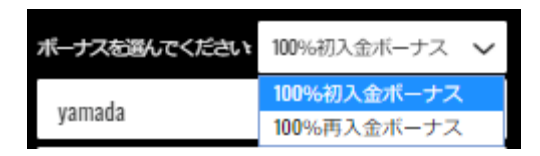

「100%初回入金ボーナス」か「100%再入金ボーナス」を選択してください。 新規口座を開設の場合は初回入金ボーナスを選択してください。

yamada

名前:こちらの欄では名前をローマ字で記入してください。

taro

名字:こちらの欄では姓をローマ字で記入してください。

ekfx@kasegerukana.com

**メール**:管理画面へログインするためのメールアドレスにもなりますし、重要 なお知らせや、お得なお知らせが届くことがあるメールアドレスになりますの で捨てアドレスはやめましょう。

| +81 | 08000011000 |
|-----|-------------|
|-----|-------------|

携帯電話番号:問題があった時の為に必要になります。連絡が取れる携帯電話 番号を記入してください。

必要情報をすべて記入しましたら「今すぐゲット!」をクリックしてください。

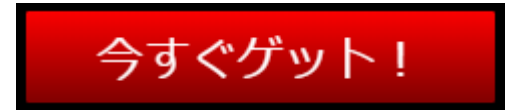

これで新規口座の仮登録と、無料デモロ座に登録が完了となります。 そして下記のページが表示されます。

| 商品・サービス一覧    | プラットフォーム               | 教育&ツール                   | サポート                             | 会社説明                      | パートナーシップ             | お得な特典            | Media                                                                                                    |
|--------------|------------------------|--------------------------|----------------------------------|---------------------------|----------------------|------------------|----------------------------------------------------------------------------------------------------|
| 次のステップ       | :                      |                          |                                  |                           |                      |                  |                                                                                                    |
| 下のボタンを       | クリックし                  | て、アカワ                    | うくくさ                             | の種類を                      | 単沢してく                |                  |                                                                                                    |
| and the part |                        |                          |                                  |                           |                      |                  | And Andrewski and Andrewski and<br>Andrewski and Andrewski and Andrewski and Andrewski and Andrewski and Andrewski and Andrewski and Andrewski and |
| ライブロ座開設      | ng GKFXで口座を<br>を入力してリン | 開設することは簡<br>アルなお取引を始め    | 単です。会員登<br>めることが可能               | 録をクリック<br>です!             | 、個人情報と金融情            | <sup>服</sup> 今すく | お申し込                                                                                                    |
|              | 登録(a                   | また<br>たまだ<br>き<br>続きライブア | Fill Fail 2 488<br>了して<br>7カウントを | でいま <sup>、</sup><br>開いてくだ | せん。<br><sup>さい</sup> |                  |                                                                                                    |

そして、「**今すぐお申込」**ボタンをクリックした後に、新規口座開設の手順に移 行しますので、この後から説明する本編の開設をご覧ください。

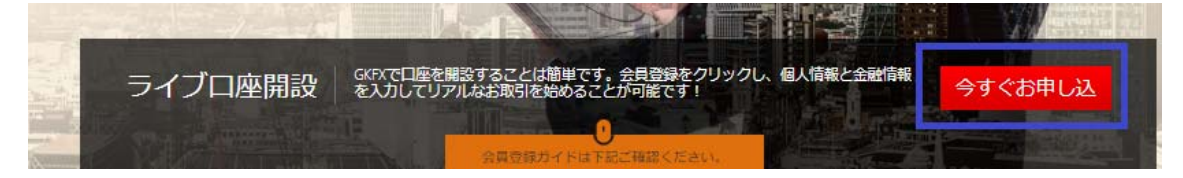

また登録と同時に下記のような件名でメールも届いております。 メールでは無料デモロ座の情報が送信されます。

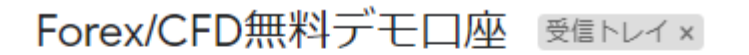

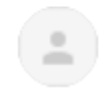

registration@gkfxprime.com <registration@gkfxprime.com> To 自分 マ

メールの中身は、このような感じでデモロ座のサーバー情報や、ログイン情報、 プラットフォーム ID が記載されていますのでデモロ座を使う場合に活用くだ さい。

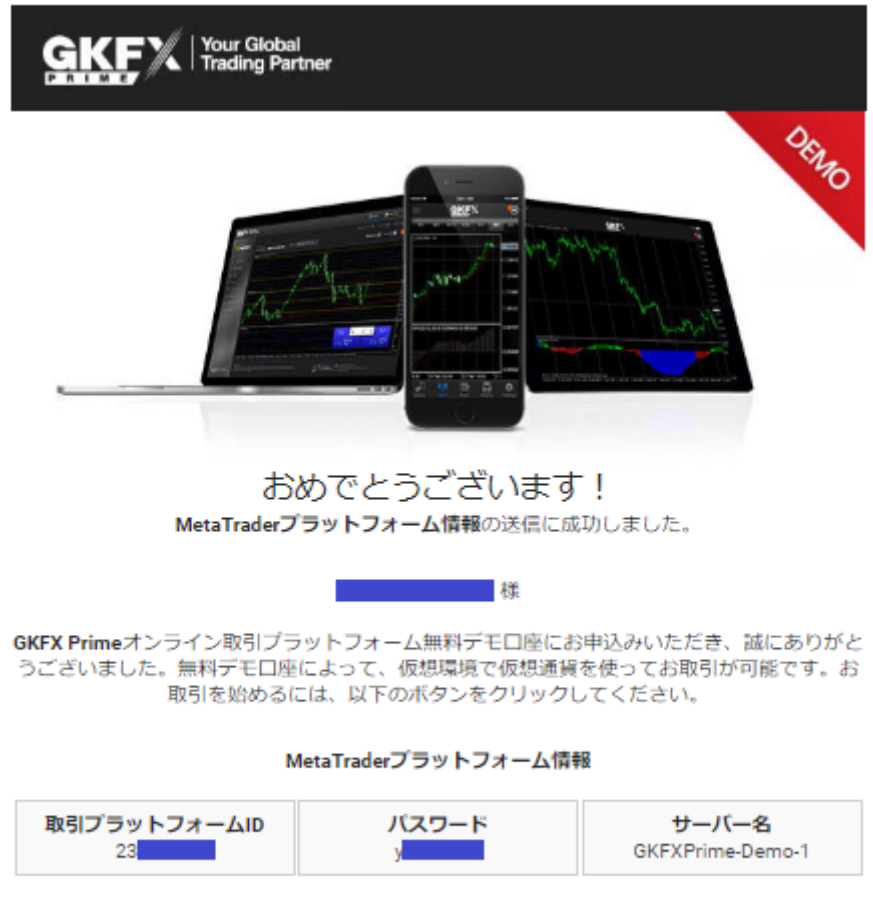

MetaTrader Platformで取引 はお客様にMT取引プラットフォームをご提供いたします。

Download MetaTrader

以上、これでえ仮新規口座開設&無料デモ口座の説明は終わります。

# GKFX PRIME 新規口座開設方法

このマニュアルでは GKFX PRIME (ジーケーエフエックス・プライム)の新規口 座開設方法と入金方法を解説していきます。※ このマニュアルから登録する と Amazon ギフト券が貰える特典が付きますので気になる方は最後までご覧く ださい。

まず、こちらの GKFX PRIME の公式サイトにアクセスして頂きます。

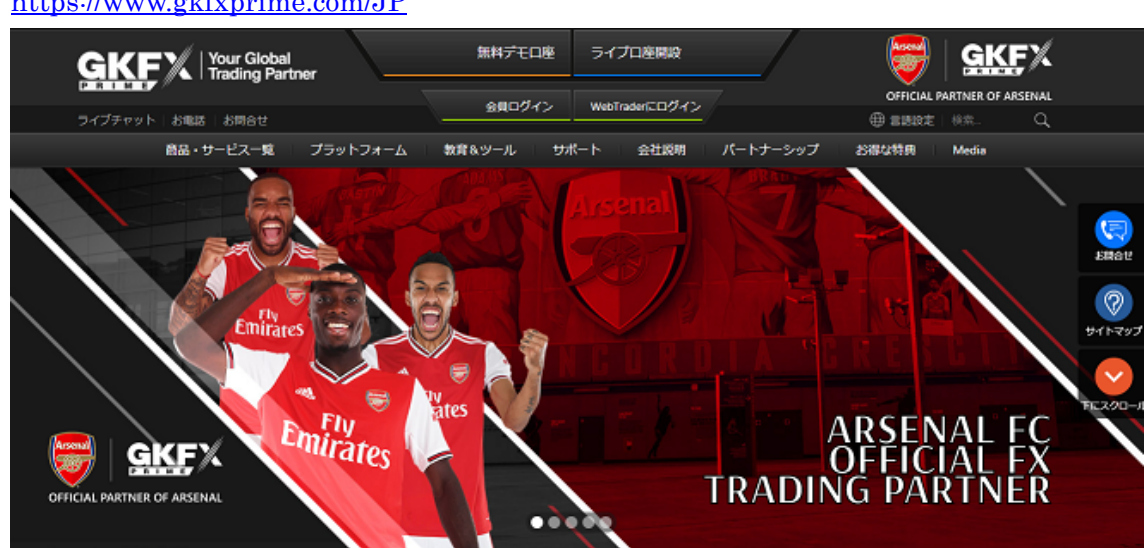

■「GKFX PRIME 公式サイト」

https://www.gkfxprime.com/JP

アクセスしましたら上部にある「ライブロ座開設」をクリックしてください。

| 無料デモロ座 | ライブロ座開設        |  |
|--------|----------------|--|
| 会員ログイン | WebTraderにログイン |  |

すると次のように口座タイプの一覧が表示されます。

| GKF Your Global<br>Trading Partner | 無料デモロ座 | ライブロ座開設     | 😽 🥵 🕅                                         |
|------------------------------------|--------|-------------|-----------------------------------------------|
| P R I M E / / ライブチャッカ電話お問合せ        | 会員ログイン | WebTrader(Z | official partner of arsenal<br>() 言語設定   検索 Q |
| 商品・サービス一覧 プラットフォーム                 | 教育&ツール | 9分和二个 会社説明  | パートナーシップ                                      |
| 1 1                                |        |             |                                               |

ライブロ座 以下にご登録ください。

| □座の比較⊚                                                                                                    |      |
|----------------------------------------------------------------------------------------------------|------|
| <ul> <li>● おおかいのでは、</li> <li>● おおかいのでは、</li> <li>● していたいのでは、</li> <li>● していたいのでは、</li> <li>● しいたいのでは、</li> <li>● しいたいのでは、</li> <li>● しいたいのでは、</li> <li>● しいたいたいのでは、</li> <li>● しいたいのでは、</li> <li>● しいたいたいのでは、</li> <li>● しいたいのでは、</li> <li>● しいたいたいのでは、</li> <li>● しいたいのでは、</li> <li>● しいたいたいの</li></ul> | 口座開設 |
|                                                                                                    | 口座開設 |
| CCNゼロ口座<br>・スプレッド (0.0・ビップより)<br>・最低限のロット (0.01)<br>・最低初回入金額 2000ドル                                                                                                    | 口座開設 |
| VIPヴァリアブル<br>・スプレッド (0.6*ビップより)<br>・最低限のロット (0.01)<br>・最低初回入金額 3000ドル                                                                                                    | 口座開設 |

各口座タイプに関しましてはスプレッド、最低ロット数、最低初回入金額が変 わりますのでご自身にあった口座タイプをご指定ください。

もしわからない場合には、こちらの「**口座の比較」**というボタンを押して確認 してください。

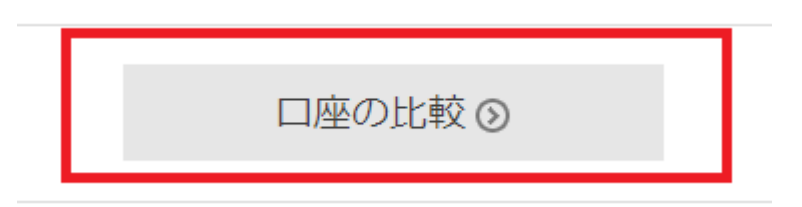

すると口座の種類別の詳しい比較が確認できるページに飛びますので必要でし たら参考にしてください。

| GKF Your Global<br>Trading Partner |       | 無料デモロ座 ライブロ座       | 開設        | 🛇   🗐   😇   GKFX            |
|------------------------------------|-------|--------------------|-----------|-----------------------------|
| D(3)                               | 取引可能  | 会員ログイン WebTrader(こ | ログイン      | OFFICIAL PARTNER OF ARSENAL |
|                                    |       |                    |           |                             |
|                                    | FIX   |                    | Zr        | VIP                         |
|                                    | 固定    | ヴァリアブル             |           | VIPヴァリアブル                   |
|                                    |       |                    |           |                             |
| スプレッド                              | 1.8から | 1.3から              | 0.0から     | 0.6から                       |
| スプレッド種類                            | 固定    | ヴァリアブル             | ヴァリアブル    | ヴァリアブル                      |
| 最大オープン取引数                          | no    | $\otimes$          | $\otimes$ | $\otimes$                   |
| 最大オープンポジション                        | 500   | 500                | 500       | 500                         |
| 最大取引サイズ (FX)                       | 100   | 100                | 100       | 100                         |
| 最小取引サイズ (FX)                       | 0.01  | 0.01               | 0.01      | 0.01                        |

ロ座タイプが決まりましたら右横にある「**ロ座開設」**のボタンをクリックして ください。

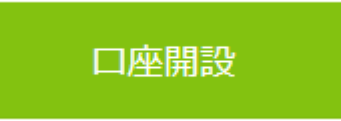

するとお客様の登録情報を入力するページが開きます。

|                  | ライブロ座                      |    |
|------------------|----------------------------|----|
|                  | 口座情報を登録<br>① フォームにご入力ください。 |    |
| Trading Platform | ⊙ MT4 ○ MT5                |    |
| タイトル             | 選んでください                    | •  |
| 名前               | 名前                         | () |
| 名字               | 名字                         | 0  |

このページが開きましたら各種必要事項を入れください。

# 口座情報を登録

フォームにご入力ください。

Trading Platform 
• MT4 
MT5

Trading Platform: お好きなプラットフォームを選択してください。

タイトル Mr ◇ ◇ 英語の個人情報記入欄にある「title」には敬称を記入してください。

例:「Mr」「Mrs」「Ms」「Dr」「Prof.」「Sir」 自分が使ってほしいものを記入してください。

| 名前         | TARO              | $\oslash$ |
|------------|-------------------|-----------|
| 名前:こちらの欄では | 名前をローマ字で記入してください。 |           |

| 名字 | YAMADA | $\oslash$ |
|----|--------|-----------|
|    |        |           |

名字:こちらの欄では姓をローマ字で記入してください。

メール

example@gkfxpraime.com

 $\oslash$ 

**メール**:管理画面へログインするためのメールアドレスにもなりますし、重要 なお知らせや、お得なお知らせが届くことがあるメールアドレスになりますの で捨てアドレスはやめましょう。

| メール確認 | example@gkfxpraime.com | $\oslash$ |
|-------|------------------------|-----------|
|       |                        |           |

**メール確認**:メールアドレスの記入ミスを防ぐために確認の為、再度、手入力 でメールアドレスを入力してください。

| 携带電話番亏 08011112222 🔗 | 携帯電話番号 | 08011112222 | $\oslash$ |
|----------------------|--------|-------------|-----------|
|----------------------|--------|-------------|-----------|

携帯電話番号:問題があった時の為に必要になります。連絡が取れる携帯電話 番号を記入してください。

| 生年月日 1 ◇ 1 ◇ 1990 ◇ | $\odot$ |
|---------------------|---------|
|---------------------|---------|

生年月日:あなたの生年月日を記入してください。

Ξ

| JAPAN | \$ | $\oslash$ |
|-------|----|-----------|
|-------|----|-----------|

**国**:お住いの国を記載してください。日本の方の場合は「JAPAN」を選択して ください。

通り

| street333 | $\oslash$ |
|-----------|-----------|
|-----------|-----------|

通り:番地を記入してください。例)大手町10-35番地の10-35の部分です。

| Postal Code | 200-0002 | $\odot$ |
|-------------|----------|---------|
|-------------|----------|---------|

Postal Code:お住いの郵便番号を記入してください。

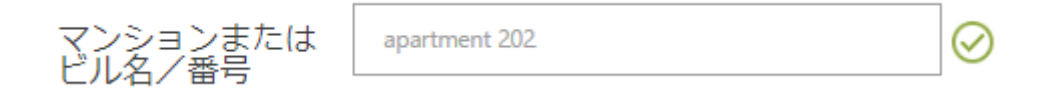

マンション又はビル名/番号:お住いのマンション、ビルなどの部屋番号があ れば記載してください。

| Town/City  |           |        |  |
|------------|-----------|--------|--|
| TOWN/U.IIV | Tours     | 10:4   |  |
|            | LOWD      |        |  |
|            | 1 2 11 11 | y city |  |

 $\odot$ 

Town/City:都道府県、区町村を英語形式で記載してください。わからない場合は、下記のサイトで日本語を入力すると英語形式で変換されますので活用ください。

※英語へ住所を変換するサイトはコチラ

 $\Rightarrow$  <u>http://judress.tsukuenoue.com/</u>

Currency

¢ JPY

Curreency:口座通貨を選択してください。

| 次のテキストをご<br>入力ください。<br>、 5498 5498 |
|------------------------------------|
|------------------------------------|

認証番号を確認して表示されている数字を記入してください。

☑ GKFX PRIMEのリスク警告と利用規約そして個人情報保護方針 に同意する。

規約を確認してチェックを入れてください。 ※同意されないと口座開設する事が出来ません。

### ☑ GKFX PRIMEのリスク警告と利用規約そして個人情報保護方針 に同意する。

③ リスクについて ③ 個人情報保護方針 ③ 利用規約

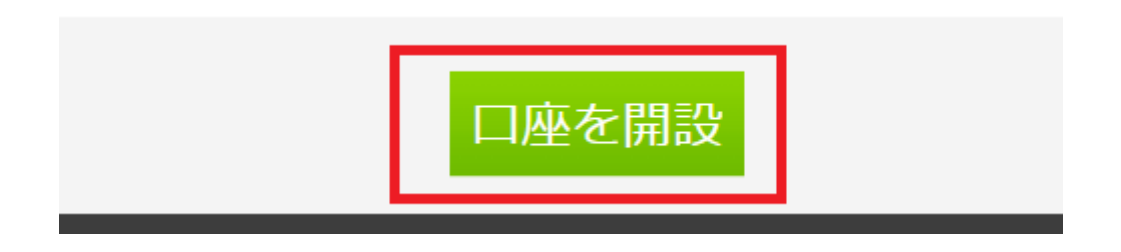

すべての情報を入れて規約に同意しましたら口座開設ボタンをクリックして完 了です。

| GKF V Your Global<br>Trading Partner                                                                                                    | 無料デモロ座                                                                        | ライブロ座開設                                                                                                    | GKFX                                                                                                    |
|----------------------------------------------------------------------------------------------------|-------------------------------------------------------------------------------|----------------------------------------------------------------------------------------------------|----------------------------------------------------------------------------------------------------|
| PRIME                                                                                                    | 会員ログイン                                                                        | WebTraderにログイン                                                                                                    | OFFICIAL PARTNER OF ARSENAL                                                                                                    |
| ライブチャット お電話 お問合せ                                                                                                    | ZQUINI                                                                        |                                                                                                    | ● 言語設定   検索                                                                                                    |
| 商品・サービス一覧 プラットフォーム                                                                                                    | 教育&ツール りポ                                                                     | ート 会社説明 パート                                                                                                    | トナーシップ お得な特典 Media                                                                                                    |
|                                                                                                    | ありがとうご                                                                        | ざいました。                                                                                                    |                                                                                                    |
| 図<br>メールを確認してください。 Download & I                                                                                                    | 📕<br>nstall MetaTrader                                                        | 「「」<br>「一座に入金する                                                                                                    | ⑦<br>取引を始める!                                                                                                    |
| メールをご確認くだる<br>MetaTrader4ライブロ座のログイン情報が<br>送信しました。<br>弊社はお客様にライブMetaTraderのFX口座<br>す。弊社の取引ブラットフォームは最先始<br>プロのお客様サポートチームに支援されて<br>弊社は、100以上の通貨ペアとCFDそし<br>においてタイトスプレッドのお取引をご教 | <b>さい。</b><br>含まれるメールを<br>さって、<br>記板帯を使って、<br>こいます。さらに<br>てコモディティー<br>さいたします。 | Constant<br>Constant<br>Con | Remord<br>Partner<br>Partner<br>Part |

その後に「**ありがとうございました」**と thank you ページが表示されます。

そしてメールを確認してくれと出ますのでメールをご確認ください。 とりあえずは、メールであなたのサーバー情報などが送られてきますので口座 開設は完了です。

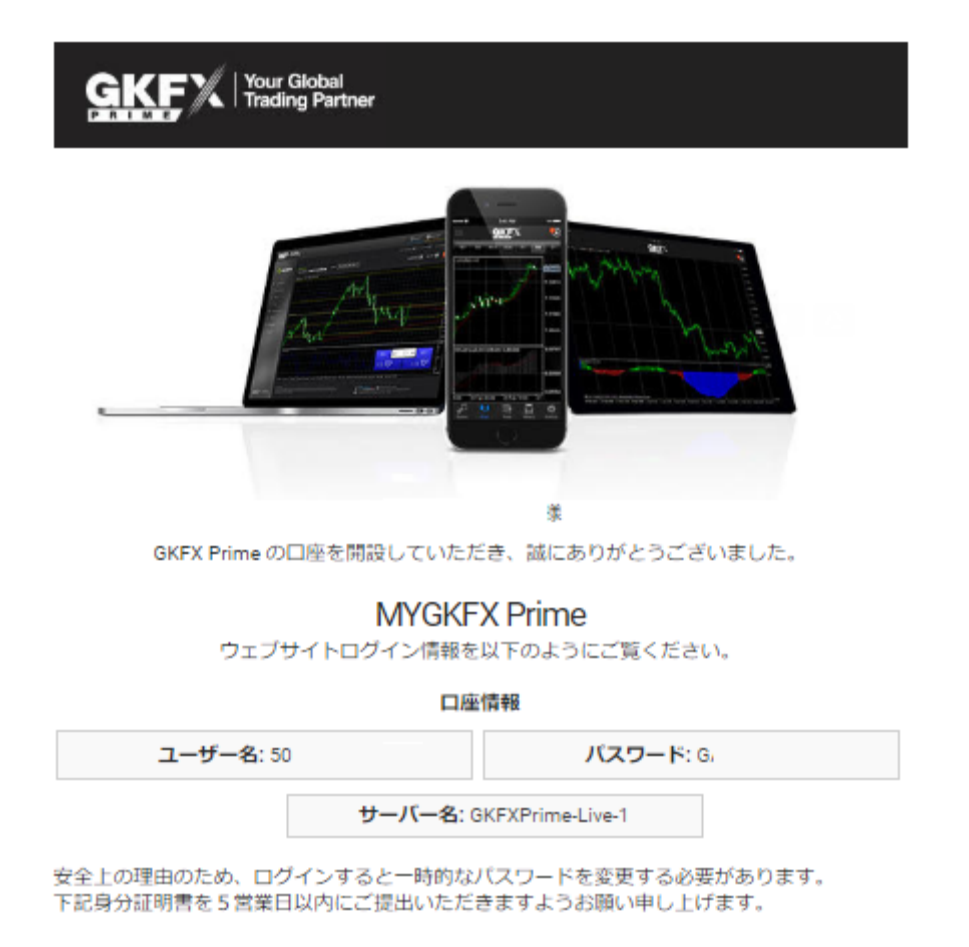

安全の為にパスワードの変更を促されますので 5 営業日以内に変更してください。

また口座を完璧に使うために口座開設後は、下記の情報を提出して口座のすべての機能が使えるようになりますので必ず下記の情報を提出してください。

### 身分証明書

身分証明のため、パスポートまたは身分証明書のカラーコピーをご送信くださ <mark>い。</mark>

### 住所証明書

氏名の入った公共料金または銀行口座明細書(3ヶ月以内のもの)をご送信く ださい。(クレジットカードおよび携帯電話料金は不可)

次からはログイン方法もご紹介します。

GKFX PRIME へのログイン方法を紹介します。

GKFX PRIME の公式サイトにアクセスして頂きます。 そして**会員ログイン**をクリックしてログインしていきます。

### ■「GKFX PRIME 公式サイト」

https://www.gkfxprime.com/JP

|                                                                                                    | 無料デモロ座    | ライブロ座開設           |
|----------------------------------------------------------------------------------------------------|-----------|-------------------|
| P         R         I         I | 会員ログイン    | WebTraderにログイン    |
| 商品・サービス一覧 プラットフォーム                                                                                                    | 教育&ツール サオ | ペート 会社説明 パートナーシップ |
|                                                                                                    |           |                   |

一応、直接路銀できる URL も記載しておきます。

■「GKFX PRIME ログインページ」

 $\Rightarrow \underline{https://www.gkfxprime.com/JP/SCA/account/login}$ 

| ( <u>%)</u> M                                                  | Y <u>GKF</u> X                           |
|----------------------------------------------------------------|------------------------------------------|
|                                                                |                                          |
| ロ座をお持ちでない方? 登録<br>Msballeder リーパー                              | パスワードを忘れた?                               |
| 遅んでください                                                        | ログイン                                     |
| 弊社128ビット安全クライアントエリアにアクセスするために<br>カキ提会け ト記の「パフロードを忘れた2」リンクをクリック | 、ユーザー名とパスワードを入力してください。ログイン情報を忘<br>ルマイチョン |

アクセスしましたら口座開設時に案内のメール内に記載されていた「ユーザー 名」「パスワード」「サーバー名」を入力して「ログイン」をクリックしてログ インできます。

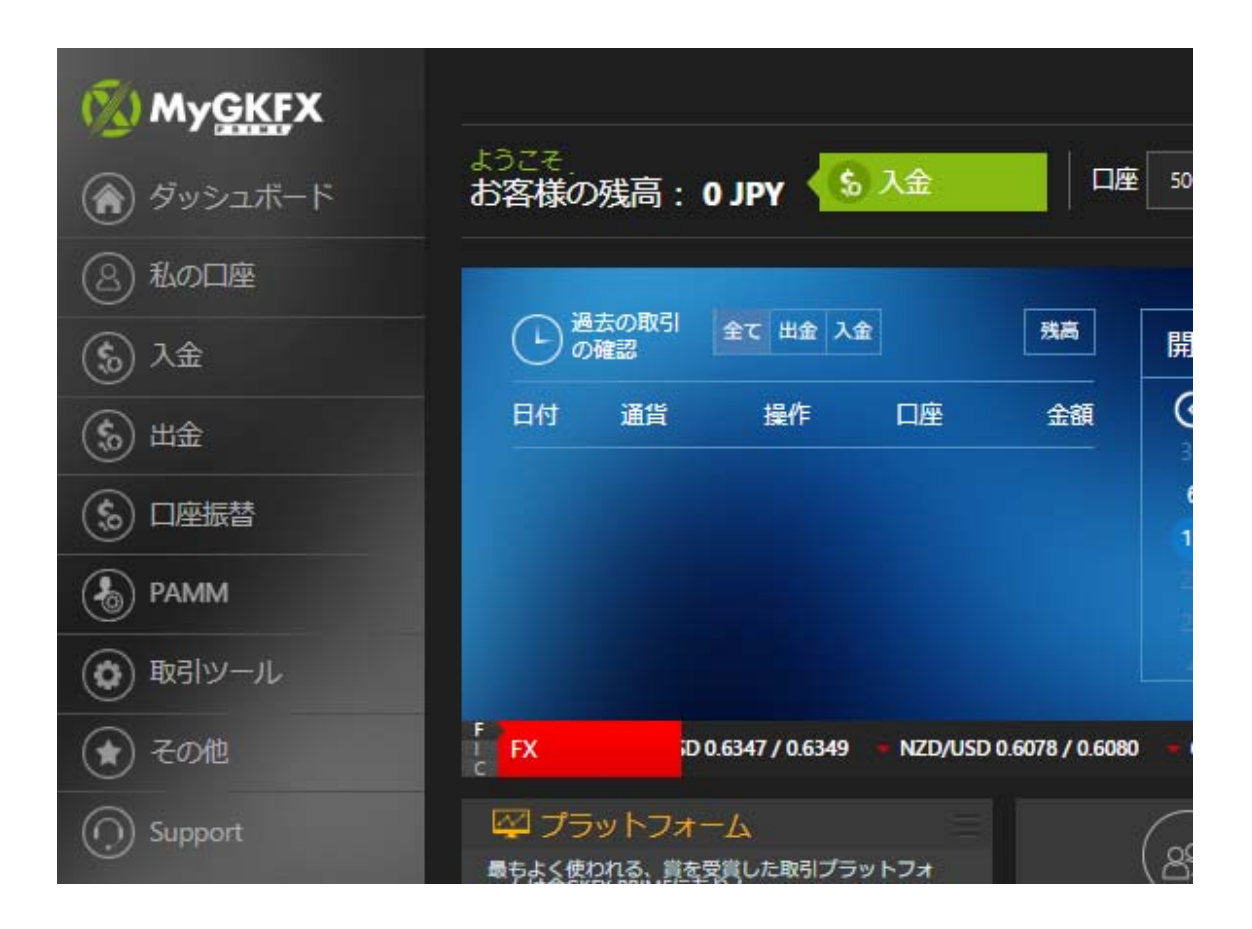

これで管理画面に入れました。

あとは必要書類をお送りして全ての環境が整います。 次のページでは必要書類の提出方法の流れをお伝えいたします。

## 必要書類の提出方法

手順としましてはログイン後、管理画面のトップページ左サイドバーから「私の口座」という個所を指定して頂き、「書類のアップロード」という項目が出てきますので、そちらをクリックしてください。

| <ul> <li>         MyGKFX         <ul> <li></li></ul></li></ul> | ようこそ,<br>お客様の残高: 0 JPY     |
|----------------------------------------------------------------|----------------------------|
| <ul> <li>         私の口座         口座設定     </li> </ul>            | 通去の取引<br>の確認<br>全て 出金 入金   |
| ライブロ座開設                                                        | 日付通貨操作口座                   |
| ◎ 書類アップロード                                                     |                            |
| (5) 入金                                                         |                            |
| (5) 出金                                                         |                            |
| (多) 口座振替                                                       | F FX 07.80 / 107.81 SD/CHF |
| <b>В</b> РАММ                                                  | 🖾 プラットフォーム                 |

すると下記のように書類のアップロードページが開きます。

アップする情報としましては

### <mark>身分証明書</mark>

<mark>身分証明のため、パスポートまたは身分証明書のカラーコピーしたものを送信</mark> <mark>ください。</mark>

<mark>住所証明書</mark>

氏名の入った公共料金または銀行口座明細書(3ヶ月以内のもの)を送信くだ さい。(クレジットカードおよび携帯電話料金は不可になります。)

| Upload Documents                                           |                 |        |
|------------------------------------------------------------|-----------------|--------|
|                                                            |                 |        |
| 身分証明書                                                      |                 |        |
| ファイルなし                                                     | ブラウス            | ?      |
| 住所証明書                                                      |                 |        |
| ファイルなし                                                     | ブラウス            | ?      |
| その他                                                        |                 |        |
| ファイルなし                                                     | ブラウス            | ?      |
| アップロード<br>サイズが最大1 MBのdoc, docx, pdf, jpeg, pngファイルのみをフ     | <b>アップロード</b> し | てください。 |
|                                                            |                 |        |
| 身分証明書またはパスポートのカラーコピーを提出してくた<br>は最近の3ヶ月以内に発行されたものでなければなりません | ごさい。 住所証<br>し。  | [明書の書類 |

その他の項目は、もし追加で違う情報を送る場合に活用ください。

最後に「アップロード」ボタンを教えて終了となります。 あとは GKFX から連絡を来るのを待ちます。流れとしては以上となります。

是非、ここまでの流れを完了させてください。 次のページでは、入金方法を解説していきます。

# GKFX PRIME 入金方法

続きましては、入金方法を早速ですが解説していきます。

管理画面のトップページの左右に「入金」とありますので、どちらでも良いの でクリックしてください。

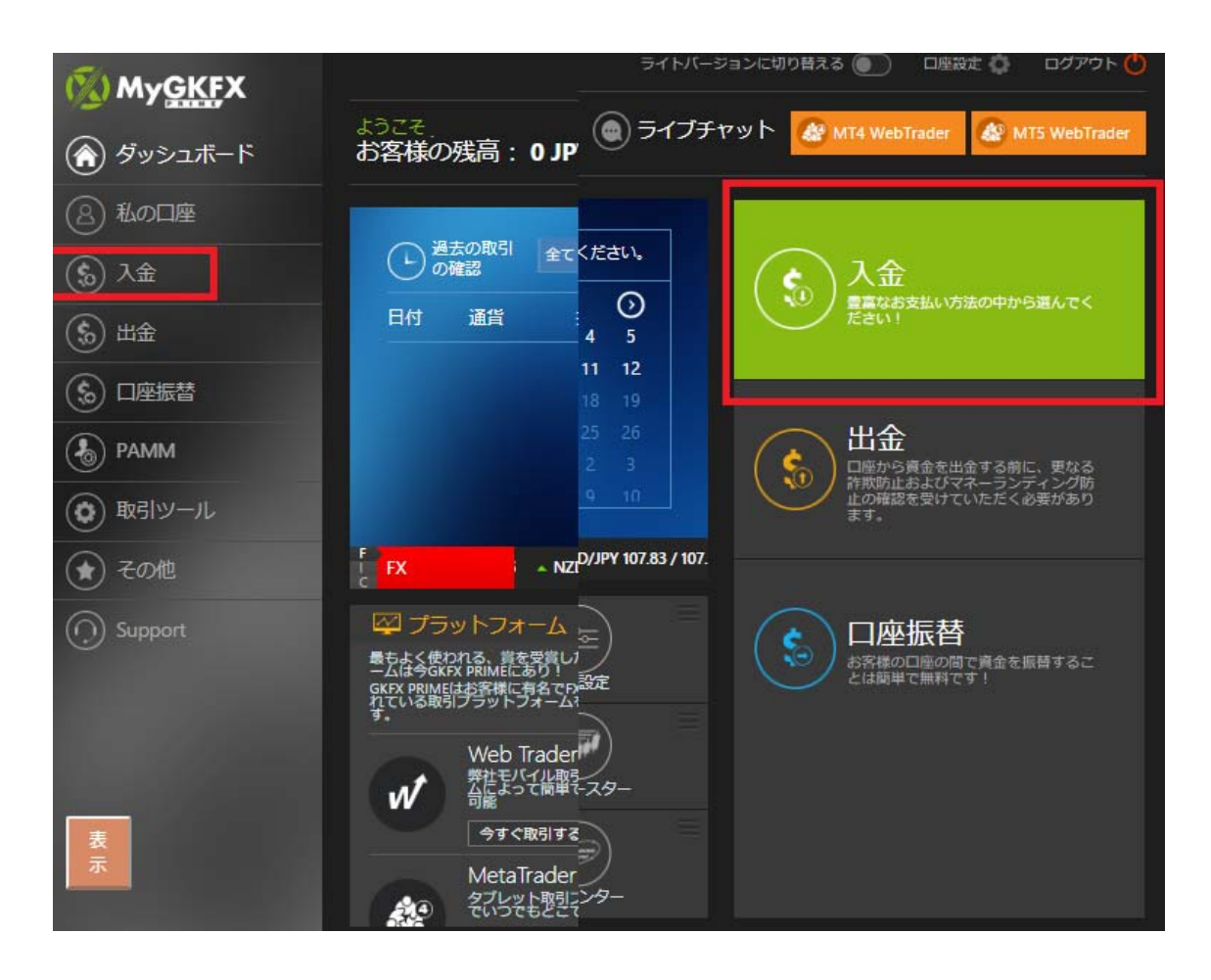

クリックすると入金したい口座を選択します。 ※追加口座で複数口座を保有している場合には別の口座も表示されます。

新規口座開設の場合は、そのまま「続ける」をクリックしてください。 下記のようなページが表示されます。

| (象) 入金                         |             |           |      |
|--------------------------------|-------------|-----------|------|
| <br>デポジットを続行するには、以下の利用可能な支払い方法 | のいずれかを選択してく | ください。     |      |
|                                |             |           |      |
|                                |             |           |      |
|                                | 資金を供給するア    | カウントを選択して | ください |
|                                | YqL         |           |      |
|                                |             | 続ける       |      |
|                                |             |           |      |

「続ける」をクリックすると入金方法と金額の指定する項目が表示されますの で記入して「続ける」をクリックしてください。

※E-WALLETの場合は、どのウォレットにするか選択してお進みください。

|        | BitWallet | Skrill | NetellerNFCA |  |
|--------|-----------|--------|--------------|--|
|        |           | Skill  |              |  |
| 口座     |           |        |              |  |
| JF     | ΥY        |        |              |  |
| 入金金額   |           | ſ      | コ座の通貨        |  |
| 価格を入力し | てください     |        | JPY          |  |
|        |           |        |              |  |

今回は、クレジットカードで10000円の入金で試してみます。

|       | E-WALLET クレジットカード |  |
|-------|-------------------|--|
| 口座    |                   |  |
| - JPY |                   |  |
| 入金金額  | 口座の通貨             |  |
| 10000 | JPY               |  |
|       |                   |  |
|       | 続ける               |  |

続けるとクレジットカードの決済の選択画面が出ます。

| Please cho                      | Reseller: GKPR Japan                                  |
|---------------------------------|-------------------------------------------------------|
| 719.00                          | pose your preferred payment method. Amount: HKD       |
| /ou have logg                   | ed Into Lucky Mario Information Solution B2B Service. |
| Account: 1176                   | 998                                                   |
| Login Time: 20                  | 20-04-13 16:23:05 (GMT+9)                             |
| P: 126.35.150                   | 167                                                   |
| <ul> <li>Credit Card</li> </ul> | VISA 🐡 💼 49ay 6 hay                                   |
| O Alipay 👧                      |                                                       |

10分以内という制限があるので情報を入力して次へ進んでください。 香港ドル建てで決済が行われるようなので、その点だけ理解してください。

下記の画像、①クレジットカードの項目をチェックを入れて、②の規約同意の チェックを入れて③「SUBMIT」をクリックしてクレジットカード情報の入力 画面にアクセスしてください。

| IP: 126.35.150.167 |                                                 |
|--------------------|-------------------------------------------------|
| Cr dit Card VISA   | Pay G Pay                                       |
| O Alipay 🛃         |                                                 |
| ag                 | ree the Gent detail and selected payment method |
|                    | SUBMIT >                                        |

※使えるクレジットカードは画像を確認ください。

「SUBMIT」をクリックすると決済画面が出ます。

← 🔄 Lucky Mario Information Solutions Limited

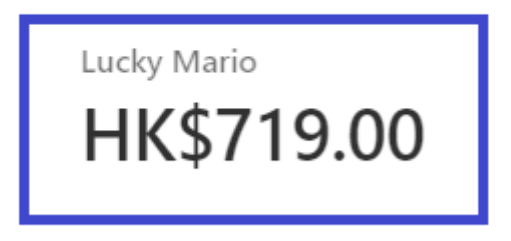

決済される金額がHKドルで表示されます。 そしてカード情報を記入する項目もあるので必要事項を記入してください。

| G Pay                        |                                                                                                    |
|------------------------------|----------------------------------------------------------------------------------------------------|
| Or pay with card             |                                                                                                    |
| Email                        |                                                                                                    |
| Card information             |                                                                                                    |
| ① ウレジットカード番号 🛛 🛤 🔜           |                                                                                                    |
| ② カード日付 ③カード裏3桁 <sup>®</sup> |                                                                                                    |
| Name on card <b>のセキュリティ</b>  | ーコード                                                                                                    |
| ④ カードにある名前(ローマ字)             | )                                                                                                    |
| Country or region            |                                                                                                    |
| Japan 🗸                      |                                                                                                    |
| 決済額 ⇒ Pay HK\$719.00         |                                                                                                    |
|                              | Card information  ① ゆレジットカード番号 ™ ● ●  ② / カード日付 ③ カード裏3桁®  Name on card  ひロキュリティ  Country or region Japan ~ |

問題ないようでしたら⑤の決済される金額を確認してクリックすると情報に不 備がなければ入金が完了となります。

以上、長くなりましたが入金方法の手順としては終わりになります。